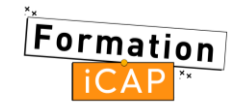

| FORMATS DES COURS<br>MOODLE                                                                        | Une section par<br>onglet                     | Sections<br>personnalisées //<br>Hebdomadaire                                           | Tuiles                                                              | Sections réduites                                                                 | Vue en images                      | Sentier                                                                     |
|----------------------------------------------------------------------------------------------------|-----------------------------------------------|-----------------------------------------------------------------------------------------|---------------------------------------------------------------------|-----------------------------------------------------------------------------------|------------------------------------|-----------------------------------------------------------------------------|
| Nouveautés depuis la v4.5 :                                                                        |                                               |                                                                                         |                                                                     |                                                                                   |                                    | Déconseillé<br>Pas maintenu et<br>contient certains<br>bugs non<br>résolus. |
| Ajouter des Sous sections                                                                          | Oui 🗹                                         | Oui 🔽                                                                                   | Oui 🔽                                                               | Oui 🔽                                                                             | Oui 🔽                              | Non 🗙                                                                       |
| Option afficher                                                                                    | Oui 🔽                                         | Oui 🔽                                                                                   | Non 🗙                                                               | Oui 🔽                                                                             | Oui 🔽                              | Non 🗙                                                                       |
| Nouveaux paramétrages                                                                              | Oui 🔽                                         | Non 🗙                                                                                   | Non 🗙                                                               | Non 🗙                                                                             | Oui 🗹                              | Non 🗙                                                                       |
| Design                                                                                             | Classique,<br>standard                        | Pratique, épuré                                                                         | Sobre, condensé                                                     | Ordonné visuel                                                                    | Esthétique,<br>attractif           | Immersif,<br>Iudique                                                        |
| Présence d'un index de cours<br>(sommaire du cours à déplier à<br>gauche)                          | Oui 🗹                                         | Oui 🗹                                                                                   | Oui 🗹                                                               | Oui 🔽                                                                             | Oui 🗹                              | Non 🗙                                                                       |
| Degré de personnalisation du<br>format (nombre de paramètres à<br>régler - paramètres facultatifs) | <b>Modéré</b><br>(8 paramètres)               | <b>Faible</b><br>(2 paramètres)                                                         | <b>Modéré</b><br>(7 paramètres)                                     | <b>Élevé</b><br>(25 paramètres)                                                   | <b>Modéré</b><br>(9 paramètres)    | <b>Élevé</b><br>(38 paramètres)                                             |
| Possibilité d'illustrer les<br>sections (chapitres de cours)<br>par des images                     | Non 🗙                                         | Non 🗙                                                                                   | Oui<br>(NB : uniquement<br>décoratives, pas<br>de texte alternatif) | Non 🗙                                                                             | Oui 🔽                              | Oui<br>(NB : uniquement<br>décoratives, pas<br>de texte alternatif)         |
| Possibilité de régler les<br>couleurs des sections                                                 | Oui 🔽                                         | Non 🗙                                                                                   | Oui 🔽                                                               | Oui 🔽                                                                             | Oui 🔽                              | Oui 🗹                                                                       |
| Mode d'organisation des sections                                                                   | Onglets sous<br>forme d'un menu<br>horizontal | Sections sous<br>forme de bandes<br>dans une liste<br>verticale sur une<br>colonne fixe | Vignettes sur<br>une grille fixe                                    | Sections sous<br>forme de liste<br>verticale dans<br>une ou plusieurs<br>colonnes | Vignettes sur une grille adaptable | Vignettes sur un<br>chemin                                                  |

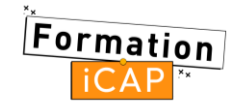

| FORMATS DES COURS<br>MOODLE                            | Une section par<br>onglet | Sections<br>personnalisées //<br>Hebdomadaire                             | Tuiles                                              | Sections réduites                                                    | Vue en images                                       | Sentier                                                                  |
|--------------------------------------------------------|---------------------------|---------------------------------------------------------------------------|-----------------------------------------------------|----------------------------------------------------------------------|-----------------------------------------------------|--------------------------------------------------------------------------|
| Mode d'affichage du contenu<br>des sections            | Page                      | Toutes les<br>sections sur une<br>même page ou<br>une section par<br>page | Pop-up ou page                                      | Pop-up ou page                                                       | Pop-up ou page                                      | Pop-up                                                                   |
|                                                        | Non 🗙<br>paramétrable     | Paramétrable 🗹                                                            | Paramétrable 🗹                                      | Paramétrable 🗹                                                       | Paramétrable 🗹                                      | Non 🗙<br>paramétrable                                                    |
| Système de navigation entre<br>les sections            | Onglets à cliquer         | Sections sous<br>formes de<br>bandes à<br>plier/déplier<br>(accordéon)    | Sections sous<br>forme de<br>vignettes à<br>cliquer | Sections sous<br>forme de bandes<br>cliquables à<br>ouvrir et fermer | Sections sous<br>forme de<br>vignettes à<br>cliquer | Sections sous<br>forme de<br>vignettes<br>disposées le long<br>un chemin |
| Possibilité d'avoir des sous-<br>sections              | Oui 🗹                     | Oui 🗹                                                                     | Oui 🗹                                               | Oui 🗹                                                                | Oui 🗹                                               | Non 🗙                                                                    |
| Niveau sur Moodle conseillé<br>pour utiliser ce format | Débutant                  | Débutant                                                                  | Intermédiaire                                       | Intermédiaire                                                        | Avancé/expert                                       | Avancé/expert                                                            |

## Recommandations d'accessibilité :

- Nommez correctement vos sections (titres)
  - Les titres doivent être uniques, concis, courts, explicites (clairs).
  - Le titre est un point de départ pour un lecteur d'écran.
- Soyez vigilant lors du paramétrage des couleurs
  - N'utilisez pas la couleur comme le seul moyen pour véhiculer une information importante.
  - Veillez à ce que le rapport de contraste entre le premier plan (texte ou icônes) et le fond soit suffisant (rapport de contraste minimum de 4.5).
    Vous pouvez vous appuyer sur cet outil : <u>https://app.contrast-finder.org/?lang=fr</u>.
- Faites attention quand vous mettez des images
  - Assurez-vous que vous êtes autorisé à utiliser les images que vous ajoutez (utilisation autorisée pour un usage non commercial ou que vous avez créée vous-même).

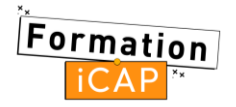

- Si vous ajoutez une image qui ne soit pas uniquement décorative (dans le format « Vue en image »), associez-lui bien un texte alternatif qui décrit cette image. Ce texte sera lu par les lecteurs d'écran et s'affichera également si les images ne se chargent pas. Pour les autres formats de cours qui utilisent des images pour représenter les sections (« Tuiles », « Sentier »), veillez à ne pas mettre les d'informations importantes dans les images.
- Importez une photo au format paysage. La largeur doit être d'environ 1,35 fois la hauteur (par exemple : largeur 270 x hauteur 200 conviendrait bien). Les photos au format portrait ne correspondront pas à la forme de la tuile. Pour les autres formats, un arrière-plan de part et d'autre de l'image au format portrait apparaît et sa couleur est personnalisable. Les images ou fichiers volumineux seront réduits et compressés si nécessaire après le téléchargement.

## • Donnez des consignes de navigation dans votre cours

- Pour le format « Sections personnalisées » et « Sections réduites », indiquez à l'apprenant : « Vous pouvez déplier/replier les sections de votre choix en cliquant sur [...] à gauche de leur intitulé mais également "Tout déplier"/"Tout replier" en cliquant sur le lien correspondant en haut de formulaire.
- Pour le format « Tuiles », où l'apprenant à le choix de l'affichage du contenu, précisez : « Vous pouvez choisir d'afficher le contenu de la tuile en mode Page ou bien l'ouvrir dans une fenêtre modale (pop-up), pour cela Activer/désactiver la navigation animée sur votre cours via le bouton radio situé en haut à droite de l'écran d'accueil du cours ».